## Updating a Scholarly/Creative Activity Record's Status

- 1. Find the record by first clicking on Activities in the sidebar of your account
- 2. Expanding the RESEARCH Scholarly & Creative Contributions section.
  - Note that you may also use the *Jump to Section* button.

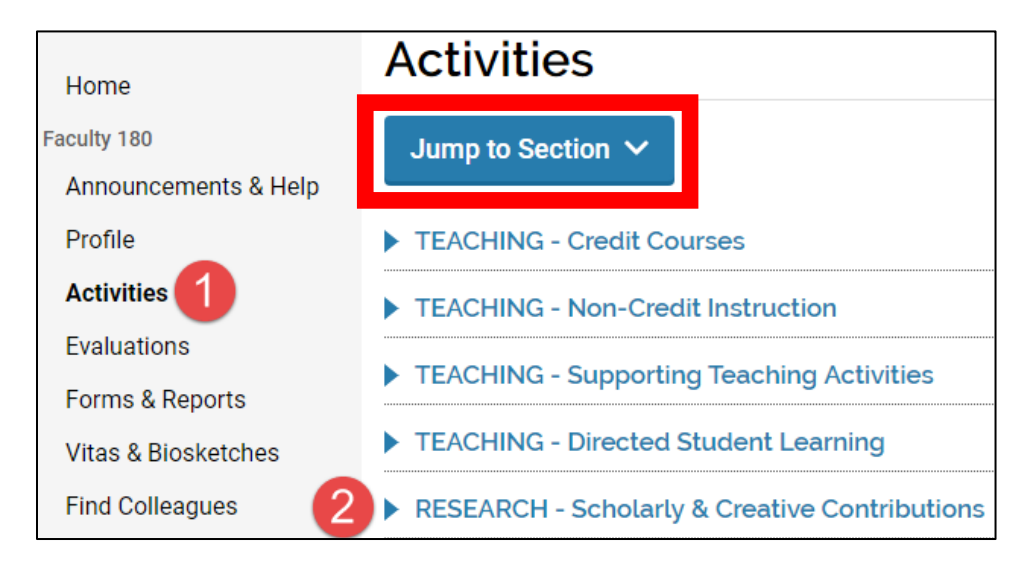

3. In the row corresponding to the record you wish to edit, click the pencil icon:

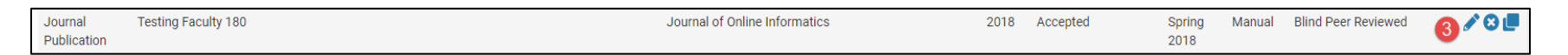

4. Within the record, click on Manage Status:

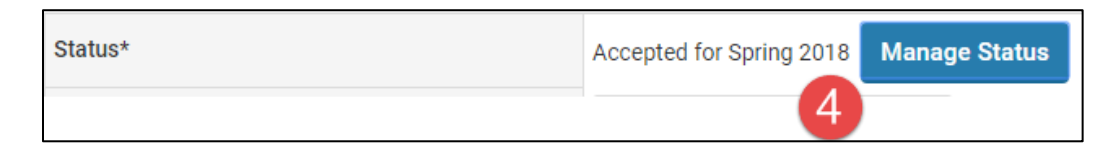

5. In the pop-up, select Add:

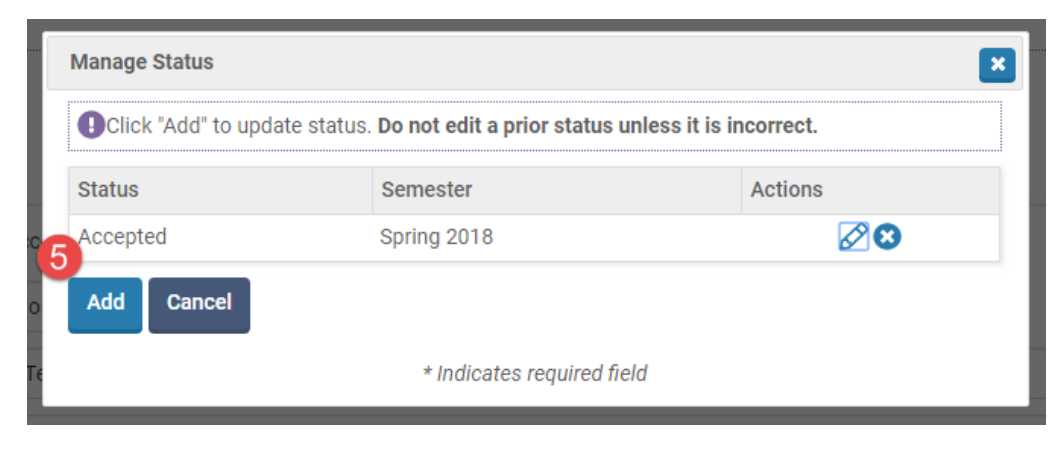

6. Enter the Status, plus the Semester and Year for which that status is correct, and click **Save**.

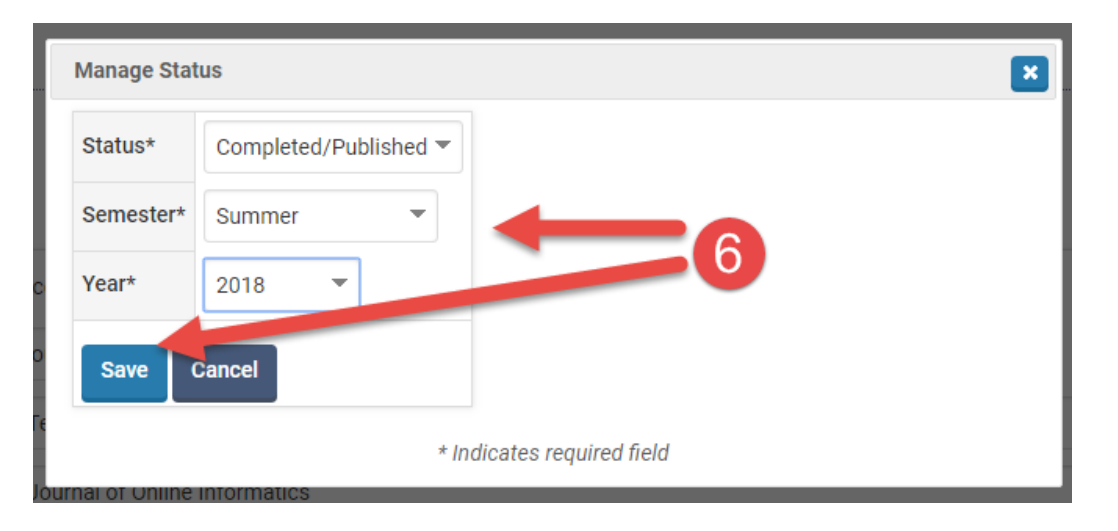

7. It will then show an updated listing of statuses. Simply click **Cancel** or the pop-up's **to** exit.

|            | Manage Status                                                                    |                                                                                 |                                                                                                    |
|------------|----------------------------------------------------------------------------------|---------------------------------------------------------------------------------|----------------------------------------------------------------------------------------------------|
|            | Click "Add" to update status. Do not edit a prior status unless it is incorrect. |                                                                                 |                                                                                                    |
|            | Status                                                                           | Semester                                                                        | Act uns                                                                                                    |
|            | Accepted                                                                         | Spring 2018                                                                     | 28                                                                                                    |
| been added | Completed/Published                                                              | Summer 2018                                                                     | 10                                                                                                    |
| 0          | Add Cancel                                                                       | G                                                                               |                                                                                                    |
| Γe         |                                                                                  | * Indicates required field                                                      |                                                                                                    |
|            | n<br>O<br>Fe                                                                     | Click "Add" to update status. Do Status Accepted Completed/Published Add Cancel | Click "Add" to update status. Do not edit a prior status unless it is inco<br>Status Semester Accepted Spring 2018 Completed/Published Summer 2018 OR Add Cancel * Indicates required field |

8. When you return to the main view of the record, click Save and Go Back

at the bottom of the page to save your update:

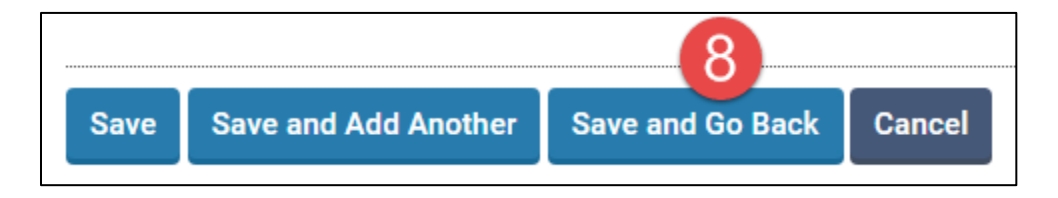